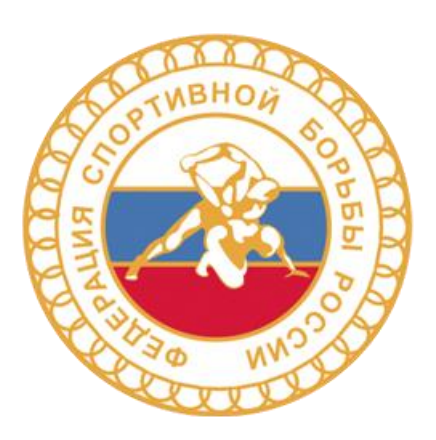

# ИНСТРУКЦИЯ

# Регистрация участников

 Зайдите в браузер и в адресной строке наберите <u>bd.wrestrus.ru</u> или <u>http://bd.wrestrus.ru</u>. Нажмите Enter или Ввод.

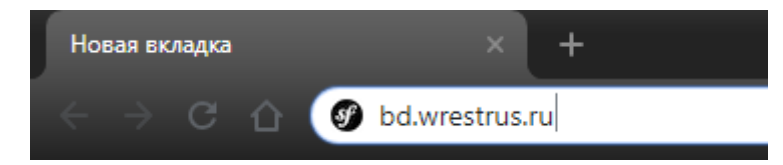

2) Нажмите на кнопку «Зарегистрироваться».

| =-тап илі       | и Логин                        |
|-----------------|--------------------------------|
| Пароль          |                                |
|                 |                                |
| Запомн          | ить меня                       |
| Запомн<br>Войти | ить меня<br>Зарегистрироваться |

 Заполните поля, используя работающую почту (на нее придет ссылка, по которой нужно будет перейти). Нажмите на кнопку зарегистрироваться.

| enterniphe Containoonn |       |
|------------------------|-------|
| Имя *                  |       |
| Андрей Иванов          |       |
| Тароль *               |       |
| •••••                  |       |
| Тодтвердите пароль *   |       |
| •••••                  |       |
|                        | Войти |
|                        | Войти |

- 4) На указанную вами почту придет письмо. Перейдите по ссылке из этого письма.
- 5) После того, как вы перешли по ссылке, в реестре субъектов спортивной борьбы будет создан ваш аккаунт.

6) Введите свой логин и пароль, указанный при регистрации, и нажмите Войти

| Danoni   |          |
|----------|----------|
| пароль   |          |
|          |          |
|          |          |
| 🗆 Запомн | ить меня |

7) Чтобы зарегистрировать участника, нажмите Добавить участника

| База данных | Соревнования | Оплата         | Личный кабинет 👻 |
|-------------|--------------|----------------|------------------|
|             |              |                |                  |
|             | Д            | обавить участн | ника             |
|             |              |                |                  |

8) Заполните все поля в блоке «Общая информация»

| Добавление участника                               |                         |                |                                                   |   |
|----------------------------------------------------|-------------------------|----------------|---------------------------------------------------|---|
| Сначала заполните все г<br>нажмите на кнопку "Сохј | толя в разде<br>ранить" | лах Общая инфо | ормация, Борьба, Фотография, Паспорт, после этого |   |
| Общая информация                                   | Борьба                  | Фотография     | Паспорт                                           | _ |
| <ul> <li>Спортсмен</li> </ul>                      |                         |                |                                                   | G |
| 🔘 Судья                                            |                         |                |                                                   |   |
| 🔘 Тренер                                           |                         |                |                                                   |   |
| Пол                                                |                         |                |                                                   | 6 |
| Мужской                                            |                         |                |                                                   | * |
| Фамилия                                            |                         |                |                                                   | G |
| Иванов                                             |                         |                |                                                   |   |
| Имя                                                |                         |                |                                                   | 6 |
| Иван                                               |                         |                |                                                   |   |
| Отчество                                           |                         |                |                                                   | G |
| Иванович                                           |                         |                |                                                   |   |
|                                                    |                         |                |                                                   |   |

Скачайте бланк согласия на обработку персональных данных, распечатайте его, заполните собственноручно все пропущенные поля. Затем отсканируйте его или сфотографируйте.

| Отчество                                                                                                    | 0 |
|----------------------------------------------------------------------------------------------------|---|
| Иванович                                                                                                    |   |
| Дата рождения                                                                                                    | 0 |
| 10.12.1990                                                                                                    |   |
| Контактный e-mail                                                                                                    | 0 |
| ivanovivan@mail.ru                                                                                                    |   |
| Контактный телефон                                                                                                    | 0 |
| 89012345678                                                                                                    | ] |
| Загрузите распечатанное и подписанное собственноручно согласие на обработку персональных данных<br>Согласие на обработку персональных данных<br>Выберите файл Файл не выбран<br>Скачать форму согласия на обработку персональных данных | Θ |
| Сохранить Отмена                                                                                                    |   |

Загрузите отсканированный или сфотографированный бланк согласия на обработку персональных данных через кнопку Выберите файл

| Отчество                                                                                      | 0        |
|-----------------------------------------------------------------------------------------------|----------|
| Иванович                                                                                      |          |
| Дата рождения                                                                                 | 0        |
| 10.12.1990                                                                                    |          |
| Контактный e-mail                                                                             | Ø        |
| ivanovivan@mail.ru                                                                            |          |
| Контактный телефон                                                                            | 0        |
| 89012345678                                                                                   |          |
| Загрузите распечатанное и подписанное собственноручно согласие на обработку персональных данн | ых       |
| Согласие на обработку персональных данных                                                     | <b>U</b> |
| Скачать форму согласия на обрабонки персональных данных                                       |          |
|                                                                                               |          |
| Сохранить Отмена                                                                              |          |

#### 9) Перейдите в следующий блок «Борьба»

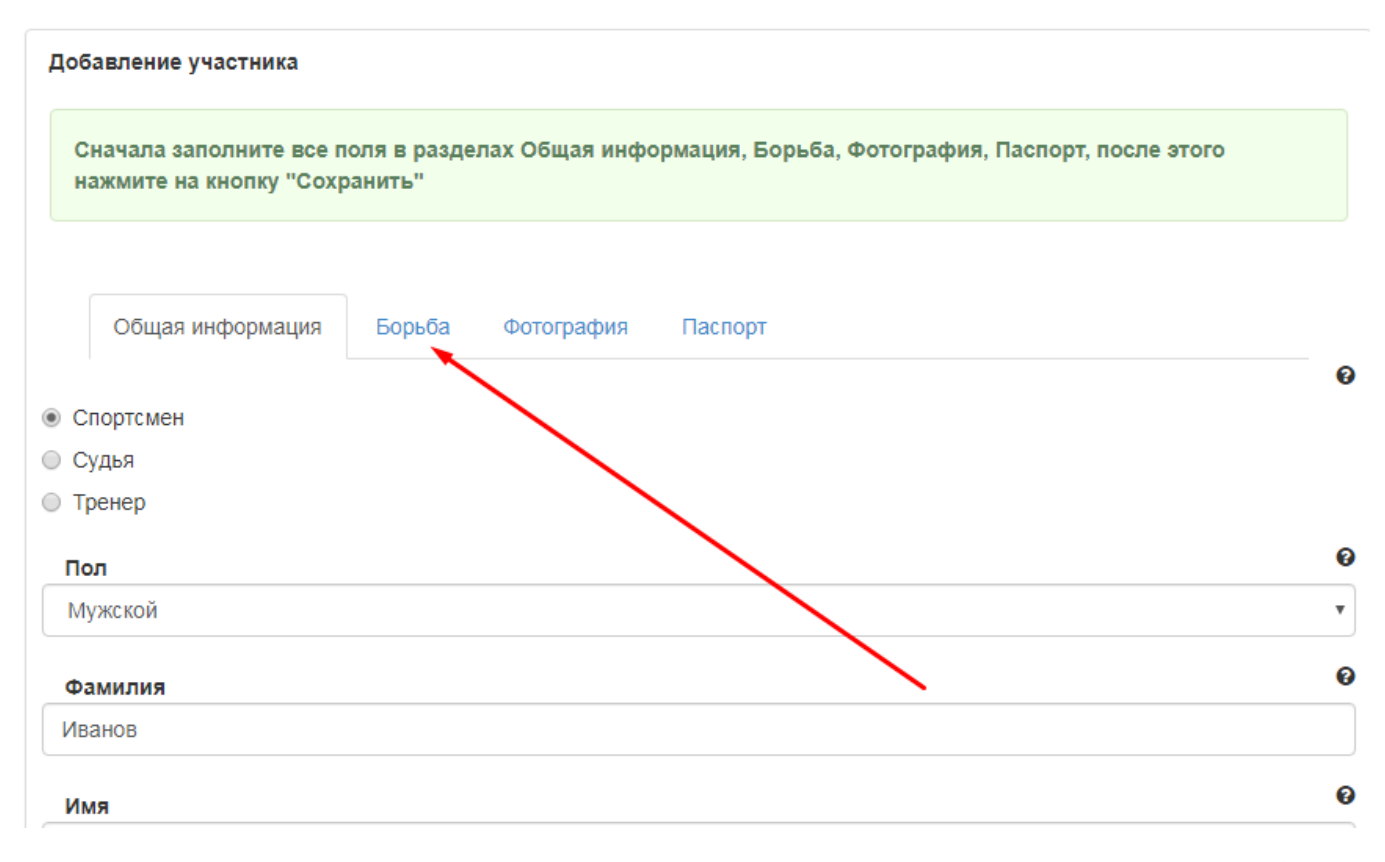

Заполните все поля в данном разделе. Если вы выступаете за два региона, то укажите оба региона.

#### 10) Перейдите в следующий раздел «Фотография»

Нажмите на кнопку Выберите файл

| Добавление участника                                               |                |                                                   |   |
|--------------------------------------------------------------------|----------------|---------------------------------------------------|---|
| Сначала заполните все поля в разд<br>нажмите на кнопку "Сохранить" | елах Общая инф | ормация, Борьба, Фотография, Паспорт, после этого |   |
| Общая информация Борьба                                            | Фотография     | Паспорт                                           | 6 |
| Фотография<br>Выберите файл Файл не выбран                         |                |                                                   | Ū |
| Сохранить Отмена                                                   |                |                                                   |   |

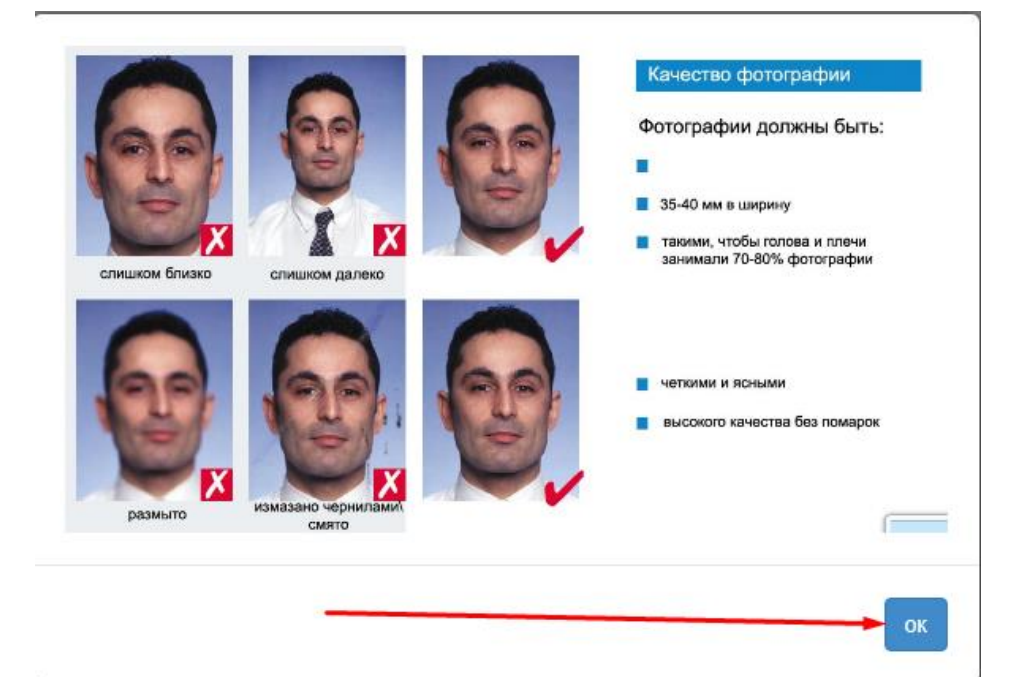

Загрузите фотографию хорошего качества без аксессуаров (очки, кепка и т.д.)

| Сначала заполните все по<br>нажмите на кнопку "Сохра | оля в разде<br>анить" | лах Общая инф | ормация, Борьба, Фотография, Паспорт, после этого |
|------------------------------------------------------|-----------------------|---------------|---------------------------------------------------|
| Общая информация                                     | Борьба                | Фотография    | Паспорт                                           |
| Фотография                                           |                       |               |                                                   |
|                                                      |                       |               |                                                   |

### 11) Перейдите в блок «Паспорт»

Загрузите копию паспорта, страницу с регистрацией в хорошем качестве (фотографии должны быть в полном развороте, не обрезанные, вся страница должна быть видна). Выбранный регион должен соответствовать загруженной странице с регистрацией.

Если выступаете за регион, в котором нет основной прописки, то загрузите фотографию страницы временной регистрации. Заполните поля номер и серия, когда выдан, кем выдан, адрес регистрации, гражданство.

| Добавление участника                                                                                                    |       |
|----------------------------------------------------------------------------------------------------|-------|
| Сначала заполните все поля в разделах Общая информация, Борьба, Фотография, Паспорт, после з<br>нажмите на кнопку "Сохранить" | отого |
|                                                                                                    |       |
| Общая информация Борьба Фотография Паспорт                                                                                    |       |
| Новый паспорт                                                                                                    |       |
| Копия паспорта<br>Выберите файл файл не выбран                                                                                | Ø     |
| Паспорт: страница с регистрацией<br>Выберите файл файл не выбран                                                              | Ø     |
| Временная регистрация<br>Выберите файл файл не выбран                                                                         | Ø     |
| Номер и серия *                                                                                                    | Ø     |
| Когда выдан                                                                                                    | Ø     |
| Кем выдан                                                                                                    | Ø     |
| Адрес регистрации                                                                                                    | Ø     |

12) После того как все блоки заполнены, все фотографии загружены, нажмите Сохранить.

| помер и серия                     |   |
|-----------------------------------|---|
| 0412 123456                       |   |
| Когда выдан                       | • |
| 11.09.2017                        |   |
| Кем выдан                         | ( |
| УФМС России по Красноярскому краю |   |
| Адрес регистрации                 |   |
| Красноярск                        |   |
| Гражданство                       |   |
| Россия                            | , |
|                                   |   |
|                                   |   |

#### 13) Если все сделано правильно, то у вас высветится уведомление

Запись о спортсмене успешно добавлена в Реестр!

Оплата будет доступна после проверки корректности заполненной анкеты Региональной Федерацией вашего Региона, о чем Вам придет уведомление на электронную почту.

При возникновении вопросов, связанных с проверкой анкет, обращайтесь в Региональную Федерацию спортивной борьбы вашего региона!

- 14) Теперь вашу анкету должен проверить ответственный сотрудник Региональной федерации того региона, за который вы выступаете. Если вы хотите ускорить процесс – позвоните в вашу Региональную Федерацию и попросите проверить вашу анкету.
- 15) После проверки анкеты вам на электронную почту придет уведомление, что ваша анкета проверена и требует доработки, если были во время проверки обнаружены какие-то ошибки или недочеты, либо анкета проверена и готова к оплате, если ошибок не обнаружено.
- 16) Если были замечания и вам пришло уведомление, что анкета требует доработки, то исправьте замечания

| Фото | Фамилия | Имя  | Отчество | Дата<br>рождения | Вид<br>спорта               | Регион               | Статус              | Лицензия | Действия      |
|------|---------|------|----------|------------------|-----------------------------|----------------------|---------------------|----------|---------------|
| 6    | Иванов  | Иван | Иванович | 10.12.1990       | Греко-<br>римская<br>борьба | Красноярский<br>край | требуется доработка |          | Редактировать |

В уведомлении вы увидите какие поля необходимо исправить.

| Федерация спортивной борьбы России отправила ваш профиль на доработку.<br>Исправьте поля:<br>• <i>"Фотография"</i><br>• <i>"Согласие на обработку персональных данных"</i> |     | × |
|----------------------------------------------------------------------------------------------------|-----|---|
| Доработка данных участника                                                                                                    |     |   |
| фотография плохого качества<br>Фотография                                                                                                    | 20  |   |
| Выберите файл Файл не выбран<br>Согласие на обработку персональных данных<br>не поставлена дата<br>Выберите файл Файл не выбран                                            | ୭ ଡ |   |
| Сохранить Отмена                                                                                                    |     |   |

#### 17) Если все замечания исправлены, то ваш статус изменится на «готов к оплате»

| Φοτο | Фамилия | Имя  | Отчество | Дата<br>рождения | Вид<br>спорта               | Регион               | Статус         | Лицензия | Действия    |
|------|---------|------|----------|------------------|-----------------------------|----------------------|----------------|----------|-------------|
| S.   | Иванов  | Иван | Иванович | 10.12.1990       | Греко-<br>римская<br>борьба | Красноярский<br>край | готов к оплате |          | Просмотреть |

18) Оплатить лицензию можно будет через прямую ссылку, которая придет вам на электронную почту, либо через пункт меню Оплата

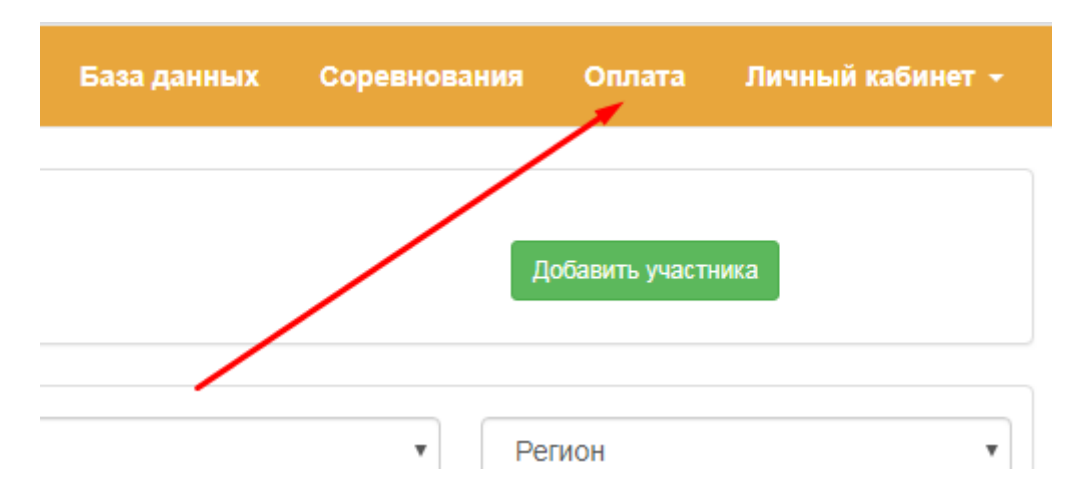

19) Поставьте галочку напротив участника, которого хотите оплатить и нажмите «Перейти к оплате»

|           | Nº     | ΦΝΟ                  | Дата рождения | Статус         |
|-----------|--------|----------------------|---------------|----------------|
|           | 4249   | Иванов Иван Иванович | 10.12.1990    | готов к оплате |
| Сумма : 1 | 0 p.   |                      |               |                |
| Перейти к | оплате |                      |               |                |

#### 20) После оплаты лицензии у вас автоматически появится номер вашей лицензии

| Греко-<br>римская | Красноярский<br>край | оплачен | Лицензия-2020 №2013830 | Просмотреть<br>Заявка на изменение данных |
|-------------------|----------------------|---------|------------------------|-------------------------------------------|
| борьба            |                      |         |                        |                                           |

21) После оплаты лицензии в случае, если какие-либо из заполненных данных были изменены, вы можете подать заявку на изменение данных, используя соотвествующую кнопку.

| Московская | оплачен | Лицензия-2020 №2013831 | Просмотреть                |
|------------|---------|------------------------|----------------------------|
| область    |         |                        | Заявка на изменение данных |
|            |         |                        | Скачать карту              |

Заявку обработает сотрудник ФСБР, о чем вам придет уведомление на почту. Если в заявке были указаны неточные или неверные данные, в уведомлении будет об этом сказано.

## Проверками анкет занимаются региональные федерации. Если возникают какиелибо вопросы по проверке вашей анкеты - звоните в региональную федерацию региона, за который выступаете!

Лицензия, приобретаемая на 2020 год, действует до 31 декабря 2020 года.